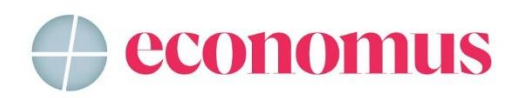

# Tutorial – Planos de assistência médica: emissão de 2ª via de boletos

# **Opção 1 – Autoatendimento Saúde**

Entre no site do Economus (<u>portal.economus.com.br</u>), passe o *mouse* no botão
 "Autoatendimento", localizado no canto superior direito da tela e encontre a coluna
 "Beneficiários Saúde". Acesse clicando no botão "Clique aqui para acessar".

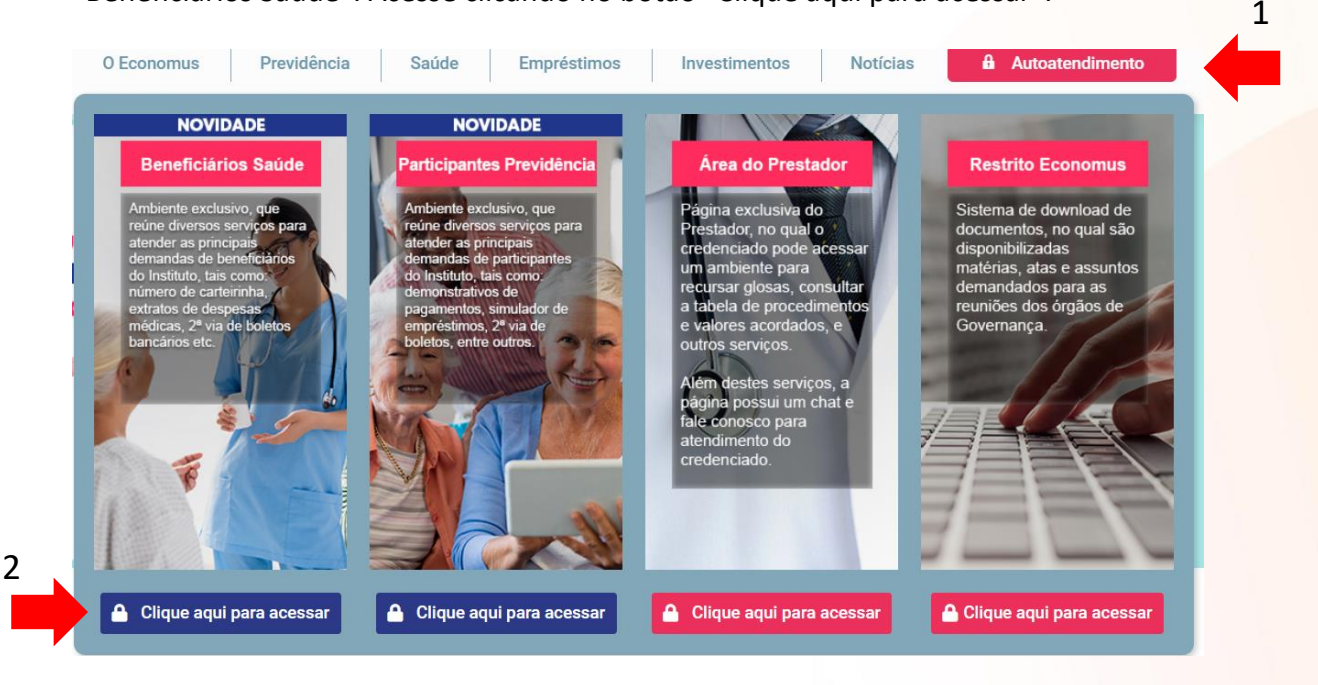

- Faça o login, utilizando seu usuário e senha e clique no botão "Acessar".

| AIC | ed restrict                                      |
|-----|--------------------------------------------------|
|     | CPF, Número Cartão, Código Beneficiário          |
|     | Senha                                            |
|     | Acessar ⊖                                        |
|     |                                                  |
| Rec | upere sua senha                                  |
| Não | ) possui cadastro ainda? <b>Cadastre-se aqui</b> |
|     | Acessar Rede Credenciada Economus 오              |
|     | Convênios de reciprocidade +                     |
|     | Agendar atendimento 🗟                            |

Rua Quirino de Andrade, 185 - Centro - SP - CEP 01049-902 Atendimento Previdência: 3003-3592 | Atendimento Saúde: 0800 149 8000 portal.economus.com.br

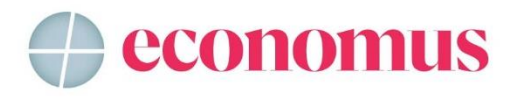

- No menu ao lado esquerdo, clique no botão "Financeiro" e, em seguida, no botão "Boletos".

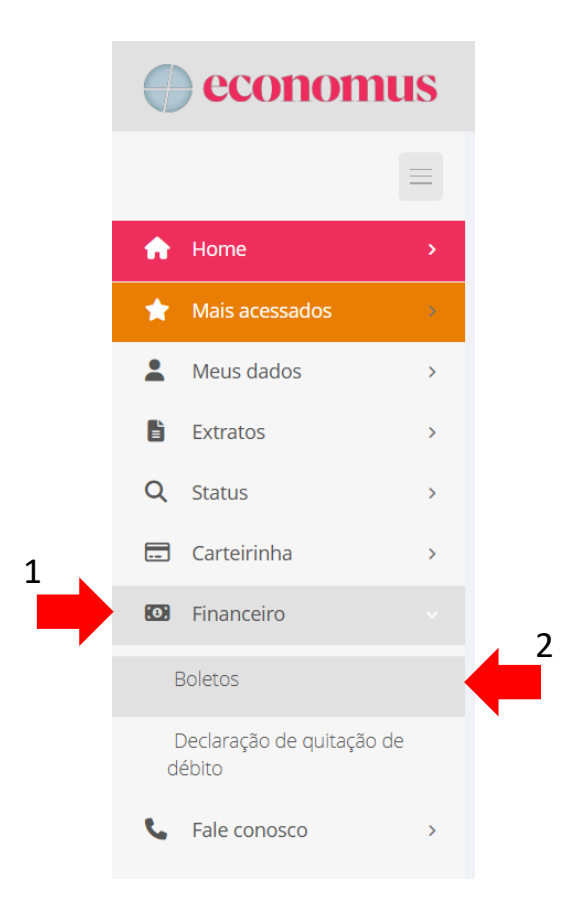

- Os boletos aparecerão na tela. Clique no botão "copiar" ao lado do "Número do Boleto", em seguida clique no link "Ir para o banco".

|                      |                       |                       |                                 |        | +           |
|----------------------|-----------------------|-----------------------|---------------------------------|--------|-------------|
| BOLETOS EM ABERTO    |                       |                       |                                 | lr p   | ara o banco |
| A ação foi executada |                       |                       |                                 |        | ×           |
| Plano                | Data de<br>vencimento | Valor do título (R\$) | Número do boleto (nosso número) | Copiar | :           |
| ECONOMUS FAMÍLIA     | 27/01/2025            | 99,60                 | 28                              |        |             |
| ECONOMUS FAMÍLIA     | 26/12/2024            | 99,60                 | 285                             | •      |             |

- Na página do Banco do Brasil, escolha a forma de emissão "Linha Digitável do Boleto ou Nosso número (sem DV)".

- Em seguida cole o número copiado no campo "Linha Digitável do Boleto ou Nosso número (sem DV)".

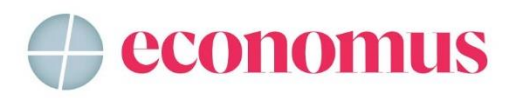

- No campo "CPF/CNPJ do Pagador" insira o seu CPF.

- No campo "CPF/CNPJ do Beneficiário" insira o CNPJ do Economus (copie aqui 49320799000192) e clique no botão "Confirmar" para gerar o boleto.

| 2ª via e                                             | e atualização de boleto de cobrança emitido pelo Banco do Brasil |
|------------------------------------------------------|------------------------------------------------------------------|
| Escolha a f                                          | orma de emissão/atualização*                                     |
| <ul> <li>● Linha Digi</li> <li>○ Seu núme</li> </ul> | itável do Boleto ou Nosso número (sem DV)<br>ero                 |
| Informe:                                             |                                                                  |
| Linha Digitá                                         | avel do Boleto ou Nosso número (sem DV):                         |
| CPF/CNPJ o                                           | do Pagador:                                                      |

### **Opção 2 – Via site Banco do Brasil**

 Entre no site do Banco do Brasil (<u>https://www.bb.com.br/site/</u>), role a tela inicial um pouco para baixo e localize a opção 2ª via de boleto.

|   | Facilidades | s para o seu | u dia a dia |        |              |             |            | 1 |
|---|-------------|--------------|-------------|--------|--------------|-------------|------------|---|
| • | 2ª via de   | Contestação  | Pasep       | Senhas | Suspeitou de | Atendimento | Central de |   |

- Nesta tela, você tem três opções para emitir o boleto: "Linha Digitável", "Nosso Número" e "Número do Documento". Veja mais detalhes abaixo:

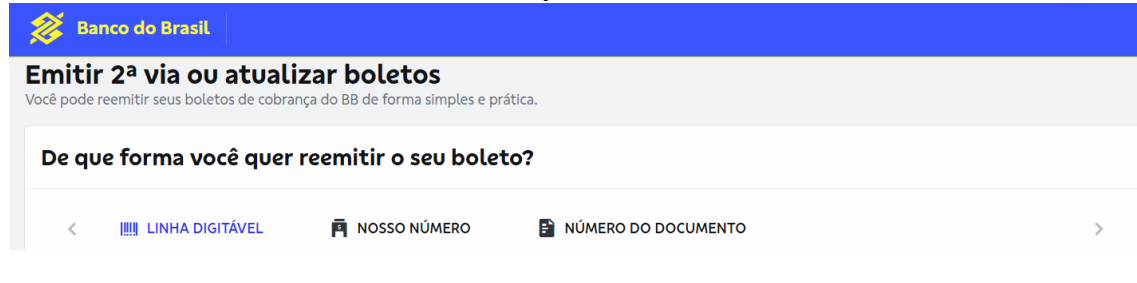

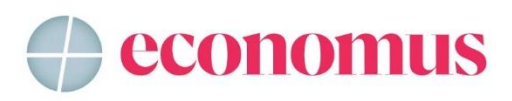

- **Opção Linha Digitável**: aqui será necessário informar a sequência numérica localizada no canto superior direito do boleto. No caso do Banco do Brasil, a sequência começa com 001. Também é necessário preencher o CPF do titular.

| 发 Bi                      | anco do Brasil                                   |                                                           |                     |      |      |
|---------------------------|--------------------------------------------------|-----------------------------------------------------------|---------------------|------|------|
| <b>Emiti</b><br>Você pode | r 2ª via ou atua<br>reemitir seus boletos de cob | <b>lizar boletos</b><br>rança do BB de forma simples e pr | ática.              |      |      |
| De qu                     | ue forma você que                                | r reemitir o seu bolet                                    | to?                 |      |      |
| <                         | IIII LINHA DIGITÁVEL                             |                                                           | NÚMERO DO DOCUMENTO |      | >    |
| Lin                       | ha digitável                                     |                                                           |                     |      |      |
| o                         | 00190.00009 02859.9170                           | 03 01031.752171 1 99110000                                | 0016834             | 0    |      |
| CPI                       | F ou <mark>CNPJ do</mark> Pagador                |                                                           |                     |      |      |
|                           |                                                  |                                                           |                     |      |      |
| ~                         | Não sou um robô<br>Privacidade - Ter             | reCAPTCHA<br>nos de Utilização                            |                     |      |      |
|                           |                                                  |                                                           | LIMPAR              | AVAN | İÇAR |

Após o preenchimento, clique no botão "Avançar". O boleto será gerado.

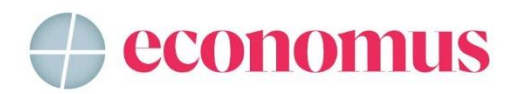

## Emitir 2<sup>a</sup> via ou atualizar boletos

Pronto! A reemissão do boleto foi concluída.

| nformaçõe                                                                                                    | es do pagame                                | nto                          | 2ª via do boleto PDF                                                                                                    | 1                                                                                              |
|----------------------------------------------------------------------------------------------------|---------------------------------------------|------------------------------|----------------------------------------------------------------------------------------------------|------------------------------------------------------------------------------------------------|
| Valor do<br>Documento<br><b>R\$ 168,34</b>                                                                                                    | Data de<br>Vencimento<br>25/11/2024         |                              | 1/1   - +   🔊                                                                                                    | 7 <b>9</b> :                                                                                   |
| esconto<br><b>\$ 0,00</b>                                                                                                    | Multa<br>R\$ 3,02                           | Valor cobrado<br>R\$ 171,36  | MOTRUCOSE:<br>Bothe Machador: Data vencimento original: 2011/2014 JUROS: Taxa Monsal : 1,00 %<br>MILTA DE 1,00% A PARTIR DE 2011/0024                                                                                                    | % APOS 25/11/2024                                                                              |
| 00190.0                                                                                                    | 00009 02859.917003 01<br>1 1 99110000016834 | 03 COPIAR LINHA<br>DIGITÁVEL |                                                                                                    |                                                                                                |
| Pix Cop                                                                                                    | pia e Cola                                  | COPIAR CÓDIGO PIX            | BANCD DO BRASIL         001-9         00190 00009 02859 917003 01031 752                                                                                                    | Nuclei to Papetor<br>171 1 99110000016834                                                      |
| 😵 Pix Coj                                                                                                    | pia e Cola                                  | COPIAR CÓDIGO PIX            | Status         001-9         00190 00009 02859 917003 01031 7521           International control of the status         International control of the status         International control of the status           International control of the status         International control of the status         International control of the status           International control of the status         International control of the status         International control of the status         International control of the status           International control of the status         International control of the status         International control of the status         International control of the status           International control of the status         International control of the status         International control of the status         International control of the status                                                                                                    | Rectin to Payeter<br>1711 1 99110000016834<br>Int 17130<br>R5 17130                            |
| Pix Cop                                                                                                    | pia e Cola<br>BB Digital                    | COPIAR CÓDIGO PIX            | Banco Do Blassit         001-9         00190 00009 02859 917003 01031 752*           International distribution         International distribution         International distribution           International distribution         International distribution         International distribution           International distribution         International distribution         International distribution           International distribution         International distribution         International distribution           International distribution         International distribution         International distribution           International distribution         International distribution         International distribution           International distribution         International distribution         International distribution           International distribution         International distribution         International distribution           International distribution         International distribution         International distribution           International distribution         International distribution         International distribution           International distribution         International distribution         International distribution           International distribution         International distribution         International distribution           International dinterratinal dinterrational dinternational dinterrational distribut                                                                                                    | Redet in Papelo<br>171 1 9911000016834<br>  181 17.50<br>  181 17.50<br>  171 1 99110000016834 |
| Pix Copensity of the second second | pia e Cola<br>BB Digital                    | COPIAR CÓDIGO PIX            | BANCO DO BINASIL         001-9         00190 00009 02859 917003 01031 7521           Window Market Market Mark | 171 1 991000016834                                                                             |

- **Opção Nosso Número**: Nesta opção, é necessário preencher a sequência de 10 dígitos, localizada na primeira coluna da quarta linha do boleto. Também deve-se preencher o CPF do titular e o CNPJ do Economus (49320799000192).

| QUE TORMA VOCE QUER REEMITIR O SEU DOLETO?         IIII LINHA DIGITÁVEL         IIII LINHA DIGITÁVEL         Nosso Número         285991700010317528         CPF ou CNPJ do Pagador |                                         | rança do BB de forma simples e pr | ática.              |
|----------------------------------------------------------------------------------------------------|-----------------------------------------|-----------------------------------|---------------------|
| Nosso Número 285991700010317528 CPF ou CNPJ do Pagador                                                                                                    | JE TORMA VOCE QUE                       | NOSSO NÚMERO                      | NÚMERO DO DOCUMENTO |
| 285991700010317528  CPF ou CNPJ do Pagador                                                                                                    | sso Número                              |                                   |                     |
| CPF ou CNPJ do Pagador                                                                                                    | 85991700010317528                       |                                   | 0                   |
|                                                                                                    | <sup>-</sup> ou CNPJ do Pagador         |                                   |                     |
| CPF ou CNPJ do Beneficiario                                                                                                    | F ou CNPJ do Bene <mark>ficiario</mark> |                                   |                     |
| 49.320.799/0001-92                                                                                                    | 9.320.799/0001-92                       |                                   |                     |

Rua Quirino de Andrade, 185 - Centro - SP - CEP 01049-902 Atendimento Previdência: 3003-3592 | Atendimento Saúde: 0800 149 8000 portal.economus.com.br

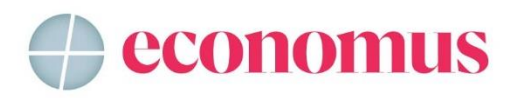

Após o preenchimento, clique no botão "Avançar". O boleto será gerado.

| nformaçõe                                                                                                    | s do pagame                                                                                | nto                                               | 2ª via do boleto P                                                                                                    | PDF 2                                                                                                    |
|----------------------------------------------------------------------------------------------------|--------------------------------------------------------------------------------------------|---------------------------------------------------|----------------------------------------------------------------------------------------------------|----------------------------------------------------------------------------------------------------|
| Valor do<br>Documento<br><b>R\$ 168,34</b>                                                                                                    | Data de<br>Vencimento<br>25/11/2024                                                        |                                                   | 1/1   - +   Ø                                                                                                    |                                                                                                    |
| Desconto<br>R\$ 0,00                                                                                                    | Multa<br>R\$ 3,02                                                                          | Valor cobrado<br>R\$ 171,36                       | M3TRUÇÕES:<br>Boleta alualizado: Data vencimento original: 3<br>MULTA DE 1,00% A PARTIR DE 26/11/2024                                                                                                    | 15/11/2024 JUROS: Taxa Mensal : 1,00 % APOS 25/11/2024                                                                                                    |
| Linha di<br>00190.00                                                                                                    | <b>igitável do boleto</b>                                                                  | 03 COPIAR LINHA<br>DIGITÁVEL                      |                                                                                                    |                                                                                                    |
| Linha di<br>00190.00<br>1.752171                                                                                                    | <b>igitável do boleto</b><br>0009 02859.917003 01<br>1 99110000016834                      | 03 COPIAR LINHA<br>DIGITÁVEL                      | d'Aurona Baura - Laura -                                                                                                    |                                                                                                    |
| Linha di<br>00190.00<br>1.752171                                                                                                    | igitável do boleto<br>0009 02859.917003 011<br>1 99110000016834<br>ia e Cola               | 03 COPIAR LINHA<br>DIGITÁVEL<br>COPIAR CÓDIGO PIX | BANCODO BRASIL     001-9                                                                                                    | 00190 00009 02859 917003 01031 752171 1 99110000<br>201100 00009 02859 917003 01031 752171 1 99110000<br>20110004 33 91000432<br>Distributions<br>Distributions<br>20100 0000 02859 917003 01031 752171 1 991100<br>00000 02859 917003 01031 752171 1 991100<br>00000 02859 91700<br>00000 02859 91700<br>00000 02859 91700<br>00000 02859 91700<br>00000 02859 91700<br>00000 02859 91700<br>00000 02859 91700<br>00000 02859 91700<br>00000 02859 91700<br>00000 02859 91700<br>00000 02859 91700<br>00000 02859 91700<br>0000000 02859 91700<br>000000 02859 91700<br>000000 02859 91700<br>000000 02859 91700<br>000000 02859 91700<br>000000 02859 91700<br>000000 02859 91700<br>000000 02859 91700<br>000000 02859 91700<br>000000 02859 91700<br>000000 02859 91700<br>000000 02859 91700<br>000000 02859 91700<br>000000 02859 91700<br>0000000000000000000000000000000000 |
| Linha di<br>00190.00<br>1.752171<br>Pix Cop                                                                                                    | igitável do boleto<br>0009 02855,917003 011<br>1 99110000016834<br>ia e Cola<br>BB Digital | 03 COPIAR LINHA<br>DIGITÁVEL<br>COPIAR CÓDIGO PIX | BANCO DO BRASIL     001-0                                                                                                    | 00190 00009 02859 917003 01031 752171 1 991100000           20190 00009 02859 917003 01031 752171 1 991100000           2010 0130 million           2010 0130 million           300 million           900 0009 02859 917003 01031 752171 1 991100000                                                                                                    |
| Linha di         00190.00         1.752171         Image: Second Second Sec | igitável do boleto<br>0009 02859.917003 01<br>1 99110000016834<br>ia e Cola<br>BB Digital  | 03 COPIAR LINHA<br>DIGITÁVEL<br>COPIAR CÓDIGO PIX | BANCO DO BRASIL         001-9           Image: International International Internatina International International International Internatio | 00190 00009 02859 917003 01031 752171 1 991100000           00190 00009 02859 917003 01031 752171 1 991100000           00190 00009 02859 917003 01031 752171 1 991100001           00190 00009 02859 917003 01031 752171 1 991100001           00190 00009 02859 917003 01031 752171 1 991100001           00190 00009 02859 917003 01031 752171 1 991100001           00190 00009 02859 917003 01031 752171 1 991100001           00190 00009 02859 917003 01031 752171 1 991100001           00190 00009 02859 917003 01031 752171 1 991100001           00190 00009 02859 917003 01031 752171 1 991100001           00190 00009 02859 917003 01031 752171 1 991100001           00190 00009 02859 917003 01031 752171 1 991100001           00190 00009 02859 917003 01031 752171 1 991100001           00190 00009 02859 917003 01031 752171 1 991100001           00190 00009 02859 917003 01031 752171 1 991100001           00190 00009 02859 917003 01031 752171 1 991100001           00190 00009 02859 91700 0000           00190 00000 00000           00190 00000 000000           00190 00000 000000000000000000000000000                                                                                                    |

- **Opção Número do documento**: Nesta opção, é necessário preencher a sequência numérica localizada na segunda coluna da quarta linha do boleto. Também deve-se preencher o CPF do titular e o CNPJ do Economus (49320799000192).

| itir 2ª v    | via ou atuali         | izar boletos                     |                     |   |
|--------------|-----------------------|----------------------------------|---------------------|---|
| ode reemitir | seus boletos de cobra | inça do BB de forma simples e pr | atica.              |   |
| que for      | rma você quer         | reemitir o seu bole              | to?                 |   |
| < 1111       | LINHA DIGITÁVEL       | NOSSO NÚMERO                     | NÚMERO DO DOCUMENTO |   |
| Numero do    | documento             |                                  |                     |   |
| 0006736      | 6061                  |                                  |                     | 0 |
| CPF ou CNP   | PJ do Pagador         |                                  |                     |   |
| CPF ou CNP   | 2) do Beneficiario    |                                  |                     |   |
| 49.320.7     | 799/0001-92           |                                  |                     |   |
|              | au um rohâ            | 2                                |                     |   |

Rua Quirino de Andrade, 185 - Centro - SP - CEP 01049-902 Atendimento Previdência: 3003-3592 | Atendimento Saúde: 0800 149 8000 portal.economus.com.br

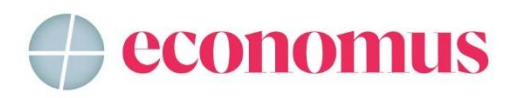

Após o preenchimento, clique no botão "Avançar". O boleto será gerado.

#### Emitir 2<sup>a</sup> via ou atualizar boletos Pronto! A reemissão do boleto foi concluída. 2ª via do boleto PDF 1 2 Informações do pagamento Valor do Data de Vencimento Documento 1/1 | - + | (5) ± 🖶 : R\$ 168,34 25/11/2024 Desconto Multa Valor cobrado R\$ 0,00 R\$ 3,02 R\$ 171,36 INSTRUÇÕES: Boleto atualizado: Data vencimento original: 25/11/2024 JUROS: Taxa Mensal : 1,00 % APOS 25/11/2024 MULTA DE 1,001 & PARTIR DE 26/11/2024 Quer pagar o seu boleto agora? Linha digitável do boleto COPIAR LINHA DIGITÁVEL 00190.00009 02859.917003 0103 1.752171 1 99110000016834 😣 Pix Copia e Cola BANCO DO BRASIL | 001-9 | 00190 00009 02859 917003 01031 752171 1 99110000016834 Ermont 25/11/2224 PS 158.34 CET BAD R Pague pelo BB Digital 001-9 00190 00009 02859 917003 01031 752171 1 99110000016834 S BANCODO BRASIL 1911-9 / 660080-3 Ø Ø 6736061 DNI PS A 1912 FIS 158,34 Boleto stualoado Date vercimento original: 35/11/2024 AUROS Taxe Menuel 1.00 % APOS 25/11/2024 MULTA DE 1.00% A PARTIR DE 25/11/2024 RS 0,00 RS 3.02 **BB** Digital PF **BB** Digital PJ PE 171 30 10000-003